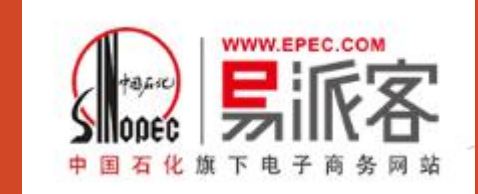

# 易派客扶贫商品购买手册

方式一: 企业统一为员工购买扶贫商品

方式二: 企业在平台购买易派客生活馆积分,由员工自行购买扶贫商品

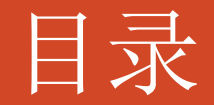

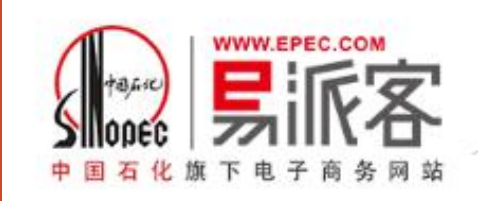

1.1 如何在平台寻找消费品专区-扶贫商品

1.2 选择订购扶贫商品

2.1 如何在平台购买易派客生活馆积分

2.2 购买易派客生活馆积分

2.3 使用企业福利管理平台

2.4 如何使用企业后台管理系统

2.5 员工如何使用积分

# 1.1 如何在平台寻找消费品专区-扶贫商品

中国石化旗下电子商务网站

您好,欢迎来到易派客! qfd8888888 安全退出

我的业务 ▼ | 会员中心 | 易权通 | 财务支付 | 🛛 手机易派客 | 我的消息(0) | 客服电话: 400-819-8786 ▼ | 😛 EPEC global | 网站导航 ▼

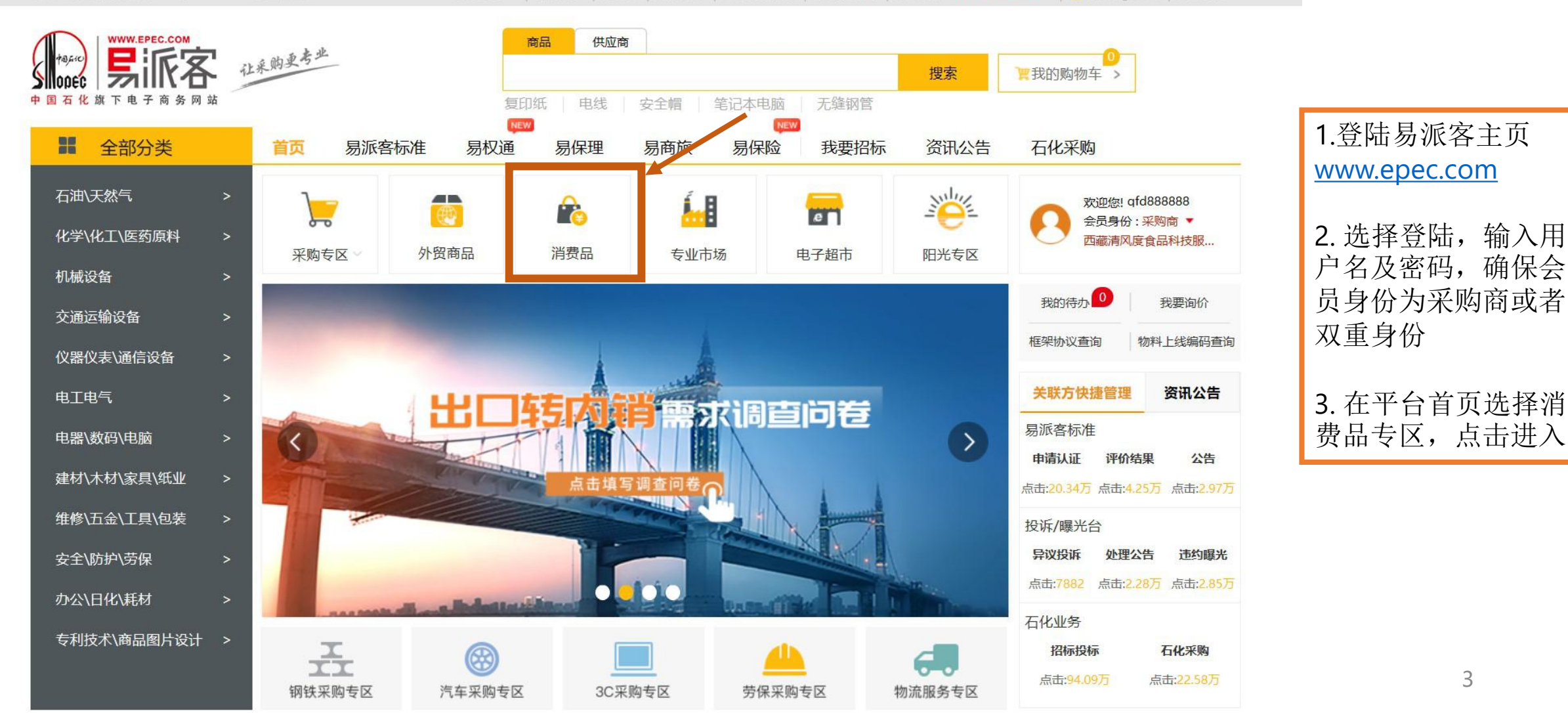

# 1.1 如何搜索扶贫商品(通过导航栏)

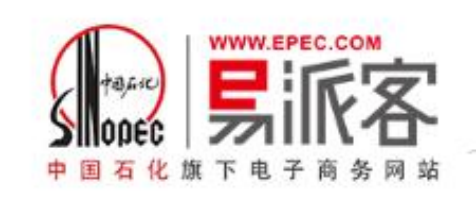

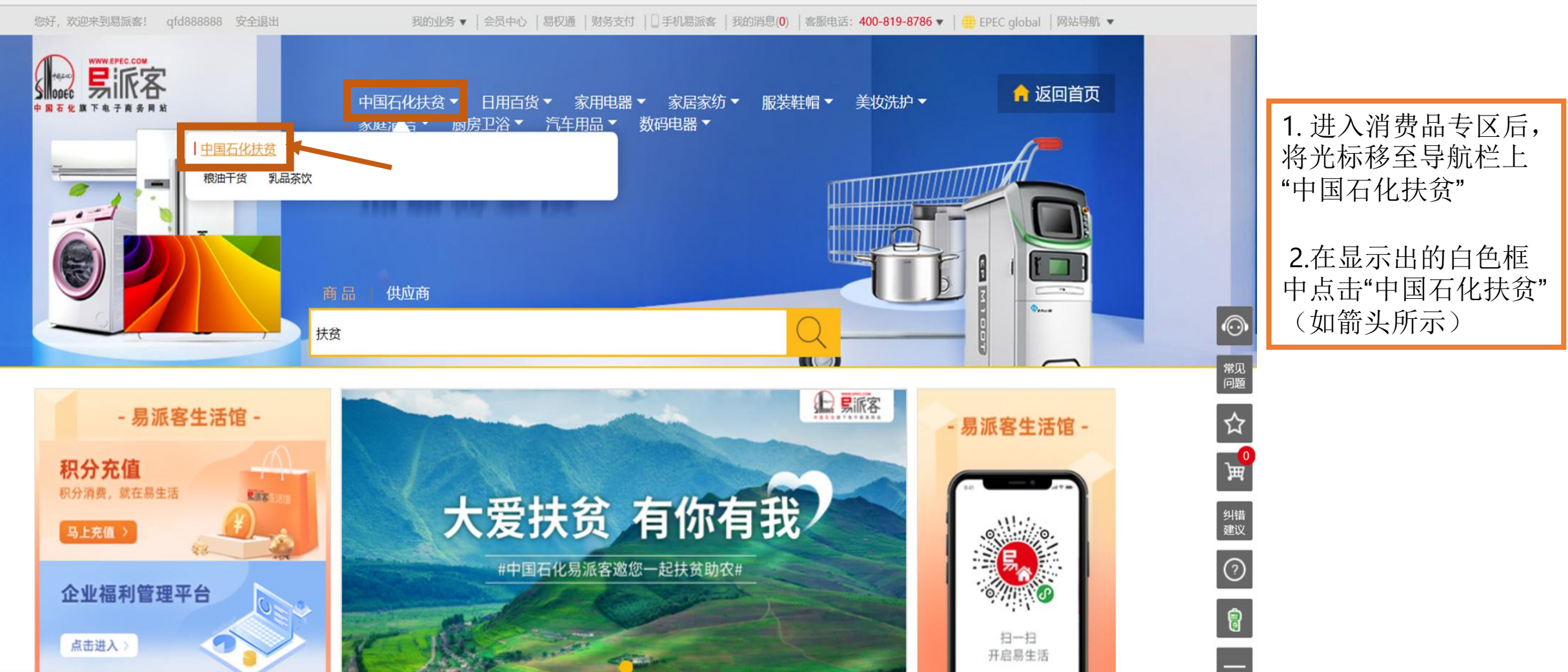

#### 1.1 如何搜索扶贫商品(通过搜索栏)

![](_page_4_Picture_1.jpeg)

![](_page_4_Picture_2.jpeg)

<complex-block>

您也可以选择在搜索 栏中输入"扶贫",点 击搜索即可在搜查出

平台上所有的扶贫商

ᇤ

5

### 1.1 如何搜索扶贫商品(通过搜索栏)

![](_page_5_Picture_1.jpeg)

![](_page_5_Picture_2.jpeg)

![](_page_6_Picture_0.jpeg)

#### 1.1 如何搜索扶贫商品

![](_page_6_Picture_2.jpeg)

![](_page_6_Picture_3.jpeg)

![](_page_6_Picture_4.jpeg)

![](_page_6_Picture_5.jpeg)

![](_page_6_Picture_6.jpeg)

### 1.2 选择订购扶贫商品

![](_page_7_Picture_1.jpeg)

![](_page_7_Figure_2.jpeg)

# 2.1如何在平台购买易派客生活馆积分

![](_page_8_Picture_1.jpeg)

![](_page_8_Picture_2.jpeg)

![](_page_9_Picture_0.jpeg)

#### 2.2购买易派客生活馆积分

![](_page_9_Figure_2.jpeg)

# 2.3 使用企业福利管理平台

![](_page_10_Picture_1.jpeg)

![](_page_10_Picture_2.jpeg)

![](_page_10_Picture_3.jpeg)

在完成积分充值之后,在 消费品专区首页,点击"企 业管理福利平台"(如绿框 所示)

#### 2.3 使用企业福利管理平台

![](_page_11_Picture_1.jpeg)

![](_page_11_Picture_2.jpeg)

# 2.4 如何使用企业后台管理系统

![](_page_12_Picture_1.jpeg)

| Ξ 企业后台管理系统    |                  |             |                       |          | x     | admin 🗸  |                                                             |
|---------------|------------------|-------------|-----------------------|----------|-------|----------|-------------------------------------------------------------|
| ▲ 首页          | 系統首页 × 员工管理 × 订单 | 會理 ×        |                       |          |       | 标签选项 ~ ^ | 进入后台之后,可以在左<br>侧导航栏选择员工管理,                                  |
| ■ 商品中心 ~      |                  | 联系电话 联系电    | 话即级法择职级               | ✓ 0 前前   | C 重置  |          | 选择" <b>批量导入"</b> ,同时导<br>入多个员工信息,或选择                        |
|               |                  |             |                       |          |       |          | "新增员工",增加单个员<br>工信息。                                        |
| ■ 评价管理 ■ 运费模板 | + 新増员工  ↑ 批量导入   | ∠ 发放积分 ⊻ 导出 | 员工信息 公司剩余积分:989177.98 |          |       |          | 也可选择 <b>"发放积分"</b> ,设                                       |
|               | 序号 员工姓名          | 联系电话        | 职级 积分余额               | 是否VIP    | 关联微信号 | 操作       | 置同一层级负 <sub>上</sub> 的积分。                                    |
| 目 消费订单查询      | 1 张三             | 1301111111  | 运营中心 - 100.00 +       | 否        | 否     | 2编辑 回 删除 | <ul><li>1. 员工的联系电话需为</li></ul>                              |
| □ 仓库管理        |                  |             |                       | <u> </u> |       |          | 微信豆栖勿生活于台<br>时使用的手机号<br>2 半号工使用微信惑阵                         |
| <b>闫 销售记录</b> |                  |             | 可随时增加/减               | 少员工的积分   | ]     |          | <ol> <li>三贝工使用微信豆脑<br/>过易生活小程序后,<br/>关联微信号会显示"是"</li> </ol> |
|               |                  |             |                       |          |       |          | 13                                                          |

# 2.4 如何使用企业后台管理系统

![](_page_13_Picture_1.jpeg)

| ☞ 企业后台管理系统    |           |             |          |                         |                |             |                           |           | X    | admin 🗸 |
|---------------|-----------|-------------|----------|-------------------------|----------------|-------------|---------------------------|-----------|------|---------|
| ▲ 首页          | 系统首页 × 员] | [管理 × 订单管理  | X 消费订单管理 | 1 ×                     |                |             |                           |           |      | 标签选项    |
|               | 88 消费订单管理 |             |          |                         |                |             |                           |           |      |         |
| <b>南</b> 订单管理 | 下单手机号     | 下单手机号       |          | ì                       | <b>J单状态</b> 订单 | 状态          | ~                         | <         |      |         |
|               | 用户姓名      | 用户姓名        |          |                         | 运单号 运单         | 5           |                           |           |      |         |
| ₩ 评价官理        | 条形码       | 条形码         |          | 花                       | 新品名称 商品        | 名称          |                           |           |      |         |
| > 运费模板        | 下单时间      | 一 开始日期      | 至 结束日期   | n a #                   | 鉤 🛛 🕤 重置       |             |                           |           |      |         |
| □ 员工管理        |           |             |          |                         |                |             |                           |           |      |         |
| 自 消费订单查询      | ⊻ 导出当前通   | 查询结果        |          |                         |                |             |                           |           |      |         |
| Q3 仓库管理       | 序号        | 下单手机号       | 员工姓名     | 下单时间                    | 收货人            | 收货电话        | 收货地址                      | 订单金额(元)   | 订单状态 | 操作      |
| 自 销售记录        | 1         | 18611220289 |          | 2020-08-05 15:4<br>6:52 | 奇乐酷            | 18611220289 | 北京市北京城区<br>东城区还可不可<br>以无聊 | 18000.09元 | 已撤销  | © 查看详情  |
|               | 2         | 18611220289 | 薛爱华      | 2020-07-16 10:3<br>5:39 | 奇乐酷            | 18611220289 | 北京市北京城区<br>东城区还可不可<br>以无聊 | 0.02元     | 待发货  | © 查看详情  |

# 2.5 员工如何使用积分

![](_page_14_Picture_1.jpeg)

| く ⑦ 易派客生活馆                                                         | 易派客生活馆                                                                                                    | · ● < 创建订单                                                                                                    | ••• •                                                                                                    |
|--------------------------------------------------------------------|----------------------------------------------------------------------------------------------------|----------------------------------------------------------------------------------------------------|----------------------------------------------------------------------------------------------------|
| Mini Programs                                                      | Q 搜索想要的商品       热搜:     口罩       手机     极米       腊肉     茶叶                                                                                                    | ♀ 北京市 东城区首创大厦11层<br>张三13319255070                                                                                                    | >                                                                                                    |
| 易派客生活馆 Used 易派客生活馆依托中国石化品牌价值,以"诚信、精品、专业"为发展 易派客电子商务有限公司            |                                                                                                    | <ul> <li>易派客生活馆</li> <li>苏弥山 青稞米自立袋500<br/>500克/袋</li> </ul>                                                                                                    | <sup>2</sup> 1. 员工在微信搜索"易<br>派客生活馆"小程序,<br>点击进入                                                                                |
| 易派客精品馆 Used<br>易派客全球精品馆依托中国石化品牌<br>价值,以"诚信、精品、专业"为发<br>易派客电子商务有限公司 | ③ 100%正品       ③ 99顺丰包邮       ④         ● 100%正品       ● 99顺丰包邮       ●         ● 100%正品       ● 99顺丰包邮       ●         ● 100%正品       ●       ●         ● 100%正品       ●       ●         ● 100%正品       ●       ●         ●       ●       ●       ●         ●       ●       ●       ●         ●       ●       ●       ●         ●       ●       ●       ●         ●       ●       ●       ●         ●       ●       ●       ●         ●       ●       ●       ●         ●       ●       ●       ●         ●       ●       ●       ●         ●       ●       ●       ●         ●       ●       ●       ●         ●       ●       ●       ●         ●       ●       ●       ●         ●       ●       ●       ●         ●       ●       ●       ●         ●       ●       ●       ●         ●       ●       ●       ●         ●       ●       ●       ● | fn G (G)                ¥ 28.00                 fn G (G)                 fn G (G)                 gegnaa                 gegnaa                 fn G (G)                 gegnaa | 1       +         Acade       2. 进入小程序后,点         由阳光扶贫,即可       查看平台上所有上         发运费       线的扶贫商品,进         街填写备注信息       行购买 |
| No more results                                                    | (满99包邮)<br>夏季清凉口罩<br><sup>田道音品</sup> 轻薄透气·夏日优选                                                                                                    | 立即<br>抢购                                                                                                    | 小计:¥28.00 3. 在最后支付订单时,<br>可选择"积分支付"                                                                                            |
|                                                                    | 新人推荐TOP榜 </td <td><ul> <li>支付方式</li> <li></li></ul></td> <td></td>                                                                                                    | <ul> <li>支付方式</li> <li></li></ul>                                                                                                    |                                                                                                    |
|                                                                    |                                                                                                    | <mark>8</mark><br><sub>我的</sub> 实付:¥28.00                                                                                                    | 微信支付 15                                                                                                    |